## 【IMAP】Outlook 2019の設定

※設定の前に、<mark>アカウント ID 通知書</mark>をご用意ください。紛失されている場合は、

Aitai net テクニカルサポートセンター、またはご契約のケーブル局までお問合せください。

### (1) IMAP メールアカウントの設定

■Outlook2019 を起動します。スタート画面、またはデスクトップから起動します。

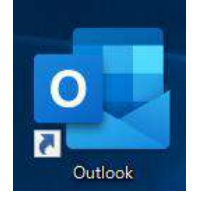

■「Outlook」という画面が表示されましたら、空欄へ「アカウント ID 通知書」に 記載されているメールアドレスを入力します。次に、「詳細オプション」をクリックし、 「自分で自分のアカウントを手動で設定」にチェックを入れ、「接続」をクリックします。

|                         | ×            |
|-------------------------|--------------|
| Outlook                 |              |
| himawari@hm.aitai.ne.jp | <b>←</b> ①λ: |
| 詳細オプション 🔺               | ←②ク!<br>←③チコ |
|                         |              |

※起動直後に上記画面が表示されなかった場合は、Outlookの画面左上の

「ファイル」タブ→「情報」→「アカウントの追加」の順にクリックしてください。

|        | 5 Ŧ |                   |                       |                     |                       |         |
|--------|-----|-------------------|-----------------------|---------------------|-----------------------|---------|
| ファイル   | ←①% | フリック チ            | 送受信                   | フォルダー               | 表示                    | ヘルプ     |
| ¢      |     |                   |                       |                     |                       |         |
| 情報     |     | ←②クリ              | ックント                  | 情報                  |                       |         |
| 開く/エクス | ぱ−ト | 使用可<br><b>+</b> 万 | 能なアカウントがは<br>7カウントの追加 | めません。 电子メー<br>→ ③クリ | ル アカウントを<br><b>ツク</b> | 追加して、追加 |

| Outlool    | ¢           |          |        |  |
|------------|-------------|----------|--------|--|
| 計相設正       | 04          | ER       | G      |  |
| Office 365 | Outlook.com | Exchange | Google |  |
| POP        | IMAP        |          |        |  |
|            | <b>↑</b> クリ | ック       |        |  |
| 前に戻る       |             |          |        |  |

■「IMAP アカウントの設定」が表示されましたら、画面を以下のように設定します。

|                                                                | ×    |              |
|----------------------------------------------------------------|------|--------------|
| IMAP アカウントの設定<br>himawari@hm.aitai.ne.jp (別のユ                  | -ザ-) |              |
| 受信メール<br>サーバー imap.aitai.ne.jp ポート 993<br>暗号化方法 SSL/TLS マ      |      | <b>⊢</b> ①入力 |
| □ セキュリティで保護されたパスワード認証 (SPA) でのログオンが必要                          |      |              |
| 送信メール<br>サーバー auth.aitai.ne.jp ポート 46<br>暗号化方法 ccu cu cu cu cu | i5   | ←②入力         |
|                                                                |      |              |
|                                                                |      |              |
| 前に戻る 次/                                                        |      | ←③クリック       |

| 表示名   |       | 入力内容             |
|-------|-------|------------------|
|       | サーバー  | imap.aitai.ne.jp |
| 受信メール | ポート   | 993              |
|       | 暗号化方法 | SSL/TLS          |
|       | サーバー  | auth.aitai.ne.jp |
| 送信メール | ポート   | 465              |
|       | 暗号化方法 | SSL/TLS          |

上記を参考に入力後、「次へ」をクリックします。

■「パスワード」欄へ「アカウント ID 通知書」に記載されたメールパスワードを入力し、 「接続」をクリックします。

| IMAD ⊽ከሰነ አጣญድ          |          | ×      |
|-------------------------|----------|--------|
| himawari@hm.aitai.ne.jp | (別のユーザー) |        |
| パスワード                   |          |        |
| ******                  | ୕        | ←①入力   |
|                         |          |        |
|                         |          |        |
|                         |          |        |
|                         |          |        |
|                         |          |        |
|                         |          |        |
|                         |          |        |
|                         |          |        |
| 前に戻る                    | 接続       | ←②クリッ· |
|                         |          |        |
|                         |          |        |

■「アカウントが正常に追加されました」と表示されます。

「Outlook Mobile をスマートフォンにも設定する」からチェックを外し、 「完了」をクリックして終了します。

|                      | <b>AP</b><br>nawari@hm.aitai.ne.ip |    |  |
|----------------------|------------------------------------|----|--|
|                      |                                    |    |  |
|                      |                                    |    |  |
|                      |                                    |    |  |
|                      |                                    |    |  |
| 別のメール アド             | フを追加                               |    |  |
| 別のメール アドし<br>メール アドし | ノスを追加                              | 次へ |  |
| 別のメール アドレ<br>メール アドレ | バスを追加<br>バス<br>詳細オプション へ           | 次へ |  |

※送信者名を変更したい方は次ページからの(2) IMAP メールアカウントの設定確認を 参考に、「ユーザー情報」内の「名前(Y)」欄をご変更ください。(P6 参照)

#### (2) IMAP メールアカウントの設定確認

※既に設定した値を変更する場合も以下の手順となります。

■Outlook2019 を起動します。スタート画面、またはデスクトップから起動します。

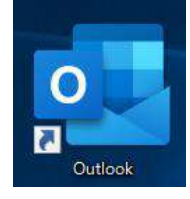

■Outlook2019 が起動しましたら、画面左上の

「ファイル」タブ→「情報」→「アカウント設定」→「プロファイルの管理(O)」の順に クリックします。

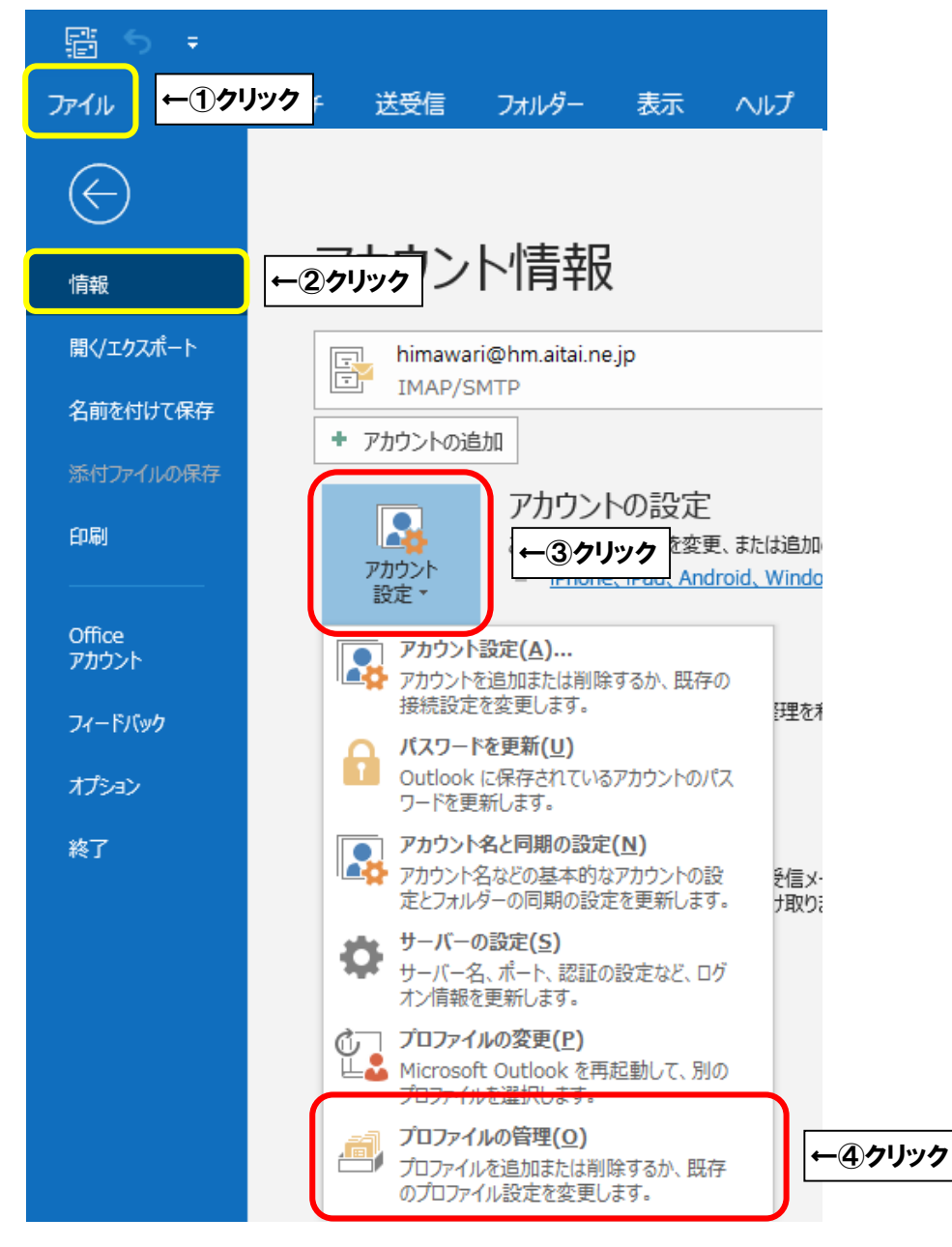

■「ユーザーアカウント制御」が表示されましたら「はい」をクリックします。

| ユーザー アカウント制御 ×<br>このアプリがデバイスに変更を加えることを許可します<br>か?        |
|----------------------------------------------------------|
| With the formation の の の の の の の の の の の の の の の の の の の |
| /tiv มเบ <u>ร</u> ้                                      |

■「メール設定」が表示されましたら「電子メールアカウント(E)…」をクリックします。

| メール設定 - Outlook X                                               |       |
|-----------------------------------------------------------------|-------|
| 電子メール アカウント                                                     | r     |
| 電子メール アカウントとディレクトリを設定します。 电子メール アカウント(E)                        | ←クリック |
| รี-9 วิทาใน                                                     |       |
| 電子メール メッセージとドキュメントを保存するために使用す<br>るファイルの設定を変更します。 データファイル(F)     |       |
| ว้อวราใน                                                        |       |
| 電子メール アカウントとデータ ファイルの複数のプロファイルを<br>設定します。通常は、1 つのプロファイルだけが必要です。 |       |
|                                                                 |       |
| 閉じる(C)                                                          |       |

■「アカウント設定」が表示されましたら、設定を確認するアカウントを選択し、 「変更(A)…」をクリックします。

| アカウント設定                                                                                                    | ×      | ]           |
|----------------------------------------------------------------------------------------------------|--------|-------------|
| 電子メール アカウント<br>アカウントを追加または削除できます。また、アカウントを選択してその設定を変更できます。                                                                                            |        |             |
| ×ール データファイル RSS フィード SharePoint リスト インターネット予定表 公開予定表 アドレス帳<br>分析規(N) ※ 修復(R) ※ 変更(A) ※ (M) ※ ●                                                        |        |             |
| 名前<br>● himawari@hm.aitai.ne.jp IMAP/SMTP (送信で使用する既定のアカウント)                                                                                           |        | ー<br>●①クリック |
|                                                                                                    |        |             |
| 選択したアカウントでは、新しいメッセージを次の場所に配信します:<br>フォルダーの変更(F) himawari@hm.aitai.ne.jp¥受信トレイ<br>データファイル: C:¥Users¥himawari¥¥Outlook ファイル¥himawari@hm.aitai.ne.jp.pst |        |             |
|                                                                                                    | 閉じる(C) |             |

■「POP と IMAP のアカウント設定」が表示されましたら、画面を以下のように設定します。

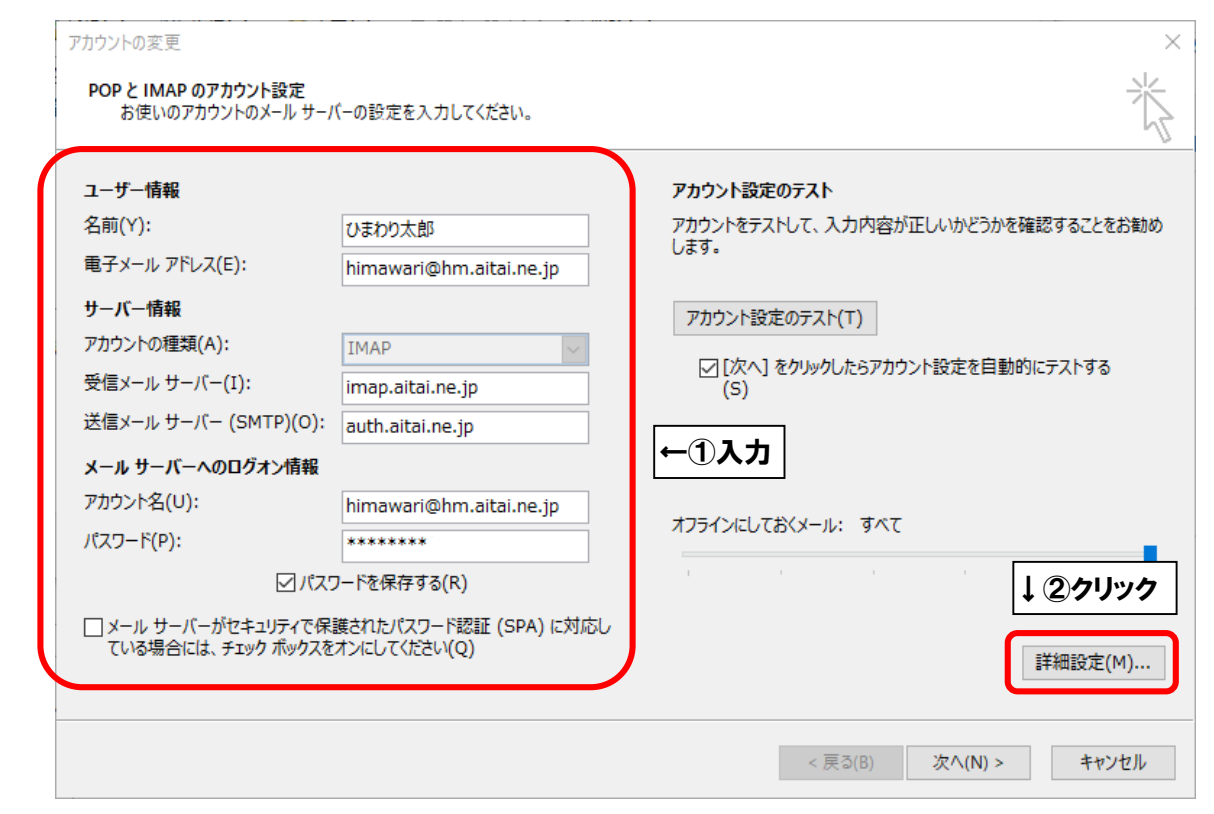

| 表示名                               |                       | 入力内容                   |
|-----------------------------------|-----------------------|------------------------|
|                                   |                       | ※任意の名前で構いません。          |
| ユーザー情報                            | 名刖(Y)                 | 例)ひまわり太郎、㈱ひまわり         |
|                                   |                       | アカウント ID 通知書に          |
|                                   | 電子メールアドレス <b>(E)</b>  | 記載されている                |
|                                   |                       | <b>メールアドレス</b> を入力します。 |
|                                   | アカウントの種類 <b>(A)</b>   | IMAP                   |
| サーバー情報                            | 受信メールサーバー(I)          | imap.aitai.ne.jp       |
|                                   | 送信メールサーバー(SMTP)(O)    | auth.aitai.ne.jp       |
|                                   |                       | アカウント ID 通知書に          |
|                                   | アカウント名 <b>(U)</b>     | 記載されている                |
|                                   |                       | <b>メールアドレス</b> を入力します。 |
| ノールリーハーハの                         |                       | アカウント ID 通知書に          |
|                                   | パスワード <b>(P)</b>      | 記載されている                |
|                                   |                       | <u>パスワード</u> を入力します。   |
|                                   | パスワードを保存する <b>(R)</b> | チェックを入れる               |
| メールサーバーがセキュリティで保護された              |                       |                        |
| パスワード認証 <b>(SPA)</b> に対応している場合には、 |                       | チェックなし                 |
| チェックボックスをオ                        |                       |                        |

上記を参考に入力後、「詳細設定(M)...」をクリックします。

■「インターネット電子メール設定」が表示されましたら、「送信サーバー」タブをクリックし、 画面を以下のように設定します。

| インターネット電子メール設定<br>全般 送信サーバー ¥                                                                                                    | ×   |
|----------------------------------------------------------------------------------------------------|-----|
| <ul> <li>☑ 送信サーバー (SMTP) は認証が必要(O)</li> <li>⑥ 受信メール サーバーと同じ設定を使用する(U)</li> </ul>                                                                                                    | 2入力 |
| <ul> <li>()次のアカウントとパスワードでログオンする(L)</li> <li>アカウント名(N):</li> <li>パスワード(P):</li> <li>▽パスワードを保存する(R)</li> <li>□ セキュリティで保護されたパスワード認証 (SPA) に対応(Q)</li> <li>()メールを送信する前に受信メール サーパーにログオンする(I)</li> </ul> | ]   |
| OK         キャンセル                                                                                                    |     |

| 表示名                            | 入力内容     |
|--------------------------------|----------|
| 送信サーバー(SMTP)は認証が必要(O)          | チェックを入れる |
| 受信メールサーバーと同じ設定を使用する <b>(U)</b> | チェックを入れる |

■「詳細設定」タブをクリックし、画面を以下のように設定します。

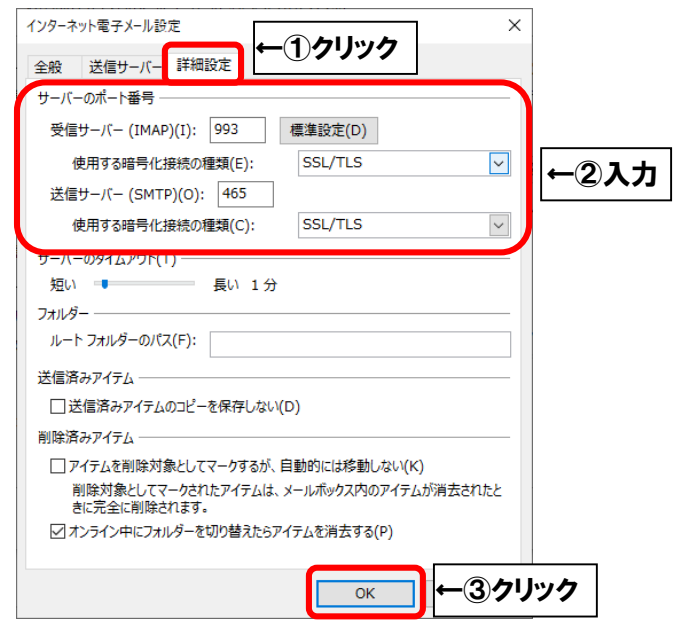

| 表示名        |                         | 入力内容    |
|------------|-------------------------|---------|
|            | 受信サーバー(IMAP)(I)         | 993     |
| サーバーのポート釆早 | 使用する暗号化接続の種類 <b>(E)</b> | SSL/TLS |
| リーハーのホート宙方 | 送信サーバー <b>(SMTP)(O)</b> | 465     |
|            | 使用する暗号化接続の種類 <b>(C)</b> | SSL/TLS |

上記を参考に入力後、「OK」をクリックします。

■「POPと IMAP のアカウント設定」に戻りましたら、「次へ(N)>」をクリックします。

| 太郎<br>ari@hm.aitai.ne.ip | アカウントをテストして、入力内容が正しいかどうかを確認することをお<br>します。                             |
|--------------------------|-----------------------------------------------------------------------|
| ari@hm.aitai.ne.ip       | 043.                                                                  |
|                          |                                                                       |
|                          | アカウント設定のテスト(T)                                                        |
| $\sim$                   |                                                                       |
| iitai.ne.jp              | ▶ [VAA] でクリックしたちアカワンド設定で日期的にナスト9る<br>(S)                              |
| itai.ne.jp               |                                                                       |
|                          |                                                                       |
| ari@hm.aitai.ne.jp       |                                                                       |
| ***                      | オフラインにひておくメール: タヘビ                                                    |
| 存する(R)                   |                                                                       |
|                          |                                                                       |
|                          | v<br>itai.ne.jp<br>itai.ne.jp<br>ari@hm.aitai.ne.jp<br>****<br>字する(R) |

■「テストアカウント設定」が表示されましたら、「閉じる(C)」をクリックします。

| テスト アカウント設定                                                                 |          |       |        |
|-----------------------------------------------------------------------------|----------|-------|--------|
| すべてのテストが完了しました。[閉じる] をクリックして続                                               | 行してください。 |       | 中止(S)  |
|                                                                             |          | クリック→ | 閉じる(C) |
| タスク エラー                                                                     |          |       |        |
| 970                                                                         | 状況       |       |        |
| <ul> <li>✓ 受信メール サーバー (IMAP) へのログオン</li> <li>✓ テスト電子メール メッセージの送信</li> </ul> | 完了<br>完了 |       |        |
|                                                                             |          |       |        |
|                                                                             |          |       |        |
|                                                                             |          |       |        |

※以下のような画面が表示される場合は、「キャンセル」や「閉じる(C)」をクリックし、 「テストアカウント設定」の画面を閉じてください。 その後、P6 へ戻り、再度設定を確認してください。

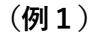

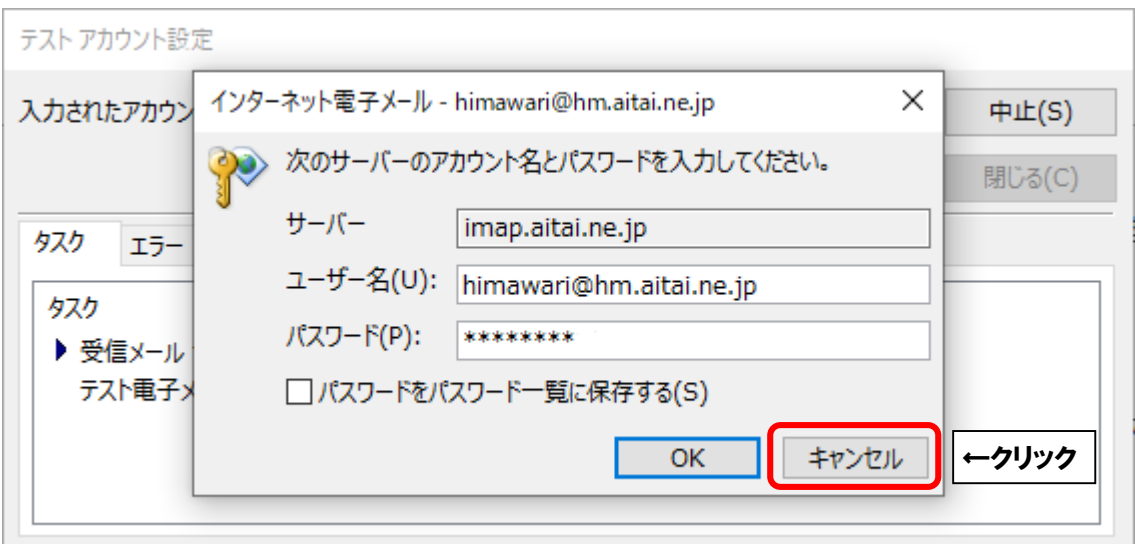

#### (例2)

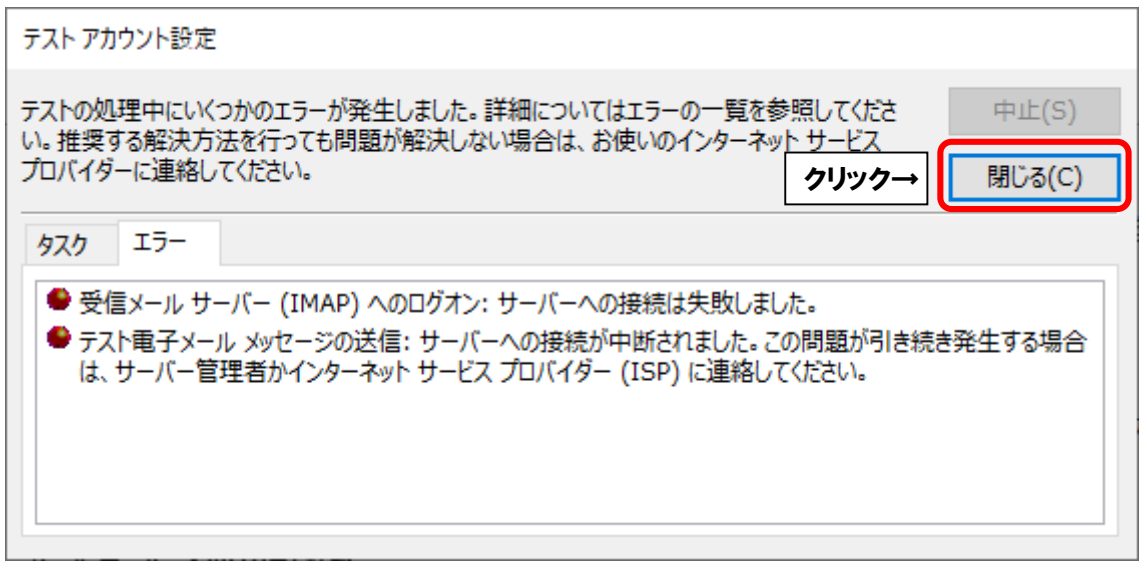

| アカウントの変更                       | ×   |
|--------------------------------|-----|
|                                |     |
|                                |     |
| 9へて元子しました                      |     |
| アカウントのセットアップに必要な情報がすべて入力されました。 |     |
|                                |     |
|                                |     |
|                                |     |
|                                |     |
|                                |     |
|                                |     |
|                                |     |
|                                |     |
|                                |     |
|                                |     |
|                                |     |
| < 戻る(B) <b>完了</b> ←クリック        | ヘルプ |

その他の画面も「閉じる**(C)**」ボタンをクリックして終了します。

| ※Outlook で「IMAP」を設定                                                          | 官した場合、一部メールフォルダが多                                                    | 英語表記になります。            |
|------------------------------------------------------------------------------|----------------------------------------------------------------------|-----------------------|
| ■<br>新しい 新しい<br>電子メール アイテム ▼<br>が知られた ポレント                                   |                                                                      | 珍動:?                  |
| #105011-000 +1316年                                                           |                                                                      |                       |
| 削除済みアイテム                                                                     | 受信ト すべて▼                                                             |                       |
|                                                                              | ▲ 今日                                                                 | Microsoft Outlook テスト |
| <ul> <li>himawari@hm.aitai.ne.jp</li> <li>himawari@hm.aitai.ne.jp</li> </ul> | Microsoft Outlook<br>Microsoft Outlook テスト 17:51<br>この電子メール メッセージは、ア | この電子メール メッセージは、アナ     |
| 受信トレイ                                                                        |                                                                      |                       |
| Drafts [3]                                                                   |                                                                      |                       |
| Sent                                                                         |                                                                      |                       |
| Irash                                                                        |                                                                      |                       |
| Junk                                                                         |                                                                      |                       |
| Junk E-mail                                                                  |                                                                      |                       |
| Sent Items                                                                   |                                                                      |                       |
| 送信トレイ                                                                        |                                                                      |                       |
| ▷ 同期の失敗1 (このコンピューター…                                                         |                                                                      |                       |
| 迷惑メール                                                                        |                                                                      |                       |
| 検索フォルダー                                                                      |                                                                      |                       |

# 主な表記は以下の通りです。

| 表示フォルダ名       | 該当フォルダ名  |
|---------------|----------|
| Drafts        | 下書き      |
| Sent (Items)  | 送信済アイテム  |
| Trash         | ごみ箱      |
| Deleted Items | 削除済みアイテム |
| Junk (E-mail) | 迷惑メール    |

※ご使用の状況によって作成されるフォルダが異なります。